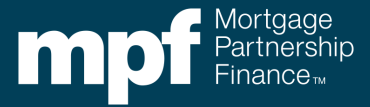

All servicers are required to register for Computershare's ServicerConnect<sup>®</sup>, a secure online portal, to report MPF Mortgage Loan activity.

**Note:** If you currently have a User ID for CTSLink and CTS Direct for the MPF<sup>®</sup> Program, you can bypass the registration process and proceed to sign-on.

Steps to register for ServicerConnect:

1. Access the ServicerConnect portal using: <u>www.servicerconnect.com</u>

| omputersnare                                                                               | ServicerConnect                                                                                                    | About Computer                                                                                             |
|--------------------------------------------------------------------------------------------|----------------------------------------------------------------------------------------------------|----------------------------------------------------------------------------------------------------|
| Sign On                                                                                    | Welcome to ServicerConnect                                                                                                    | Quick Links                                                                                                |
| User ID<br>Password<br>Login<br>Forgot user id<br>Reset my password<br>Register for access | ServicerConnect is a service of Computershare Trust Company, N.A.<br>administered by our Corporate Trust group.<br>ServicerConnect offers you a direct link to investor reporting for<br>Structured Product Portfolios and allows you to input data, upload files,<br>and work interactively with those files to correct data exceptions in real<br>time. | How to register. See page 5 in<br>the ServicerConnect User<br>Manual<br>Standard Reporting<br>Requirements |

- 2. Select the **Register for Access** link located under 'Reset my password' link in the Sign On section of the home page.
- 3. Review the **Terms and Conditions** page to understand the rules for accessing this service and operating this site.
- 4. Click on the **Accept** button at the bottom of the page **if you agree** to the Terms and Conditions.
  - This allows you to proceed with the registration process.
- 5. Click on the **Decline** button at the bottom of the page **if you do not agree** to the Terms And Conditions.
  - This will return you to the ServicerConnect homepage.

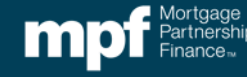

## Registering for ServicerConnect®

## 6. Enter your **Account Contact Information** into the following required fields:

- User ID create a user id for your account
- Email Address your work email address
- Confirms Email confirm your email address
- First Name your first name
- Last Name your last name
- Company the name of your Servicing Shop
- Business Type this will always be
- Country Select your location
- Mailing Address your work address
- Mailing Address 2 additional work address
- City the city where you work
- State or Province the state where you work
- Zip/Postal Code the zip code for your work address
- Primary Phone # your business phone number
- Mobile Phone # secondary business phone number
- 7. Click the **Continue** button to submit your information.

The system will save your profile data and create your User ID.

Note: The Reset button will refresh the screen. Once complete you will need to accept consent

8. Once your validation code is received via voice or text, enter the code and click continue at the bottom of the screen.

| idation Code has been sent.<br>ation Code you received and select <b>Continue</b> .<br>Code Validation Code<br>Code will be valid for eight minutes.<br>celved your Validation Code after two minutes, you may request to<br>ation Code sent Requesting a new code will deactivate prior codes. | New User Setup                                                              | 6                                                                                                    | × |
|----------------------------------------------------------------------------------------------------|-----------------------------------------------------------------------------|----------------------------------------------------------------------------------------------------|---|
| ation Code you received and select <b>Continue</b> .<br>Code Validation Code<br>Code will be valid for eight minutes.<br>celved your Validation Code after two minutes, you may request to<br>ation Code sent Requesting a new code will deactivate prior codes.                                | Vour Validation                                                             | Code has been sent.                                                                                                    |   |
| Code Validation Code Code will be valid for eight minutes. celved your Validation Code after two minutes, you may request to ation Code sent Requesting a new code will deactivate prior codes.                                                                                                 | Enter the Validation C                                                      | ode you received and select Continue.                                                                                                    |   |
| Code will be valid for eight minutes.<br>ceived your Validation Code after two minutes, you may request to<br>ation Code sent Requesting a new code will deactivate prior codes.                                                                                                    | *Validation Code                                                            | Validation Code                                                                                                    |   |
| ceived your Validation Code after two minutes, you may request to<br>ation Code sent Requesting a new code will deactivate prior codes.                                                                                                    | Your Validation Code                                                        | will be valid for eight minutes.                                                                                                    |   |
|                                                                                                    | If you have not received<br>have a new Validation C                         | your Validation Code after two minutes, you may request to<br>ode sent Requesting a new code will deactivate prior codes.                                     |   |
|                                                                                                    | Your Validation Code<br>If you have not received<br>have a new Validation C | will be valid for eight minutes.<br>your Validation Code after two minutes, you may request to<br>ode sent Requesting a new code will deactivate prior codes. |   |

- 9. You will need to write or copy the validation code; it will be needed to complete the next step in your registration process.
  - This action notifies Computershare that you made a request for access.
  - The system will send a code to your chosen telephone number using your selected delivery method.

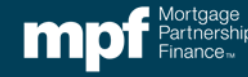

- 10. Enter the validation code received for the previous screen and create a password following all password requirements.
- 11. Re-enter the same password and click the create button at the bottom of the screen.
- 12. Once the Create button is clicked, the user should receive a verification code sent to their business email used to register for ServicerConnect.

| lew User Setup     |      |                                                 | ×     |
|--------------------|------|-------------------------------------------------|-------|
| *Required Field    |      |                                                 | Clo   |
| *New Password      |      | <b>Password Requirements</b>                    |       |
| - New Password     | Show | Must contain:                                   |       |
|                    |      | 8-15 Characters                                 |       |
| *Re-enter Password |      | At least one upper case letter                  |       |
|                    | Show | At least one lower case letter                  |       |
|                    |      | At least one number                             |       |
|                    |      | At least one special character (ex: ! * ) % \$) |       |
|                    |      | Cannot contain:                                 |       |
|                    |      | Your first name, last name, email address or    |       |
|                    |      | User ID                                         |       |
|                    |      | Your previous 6 passwords                       |       |
|                    |      | The name of a month (ex:march123)               |       |
|                    |      | 3 or more repeating characters (ex:XYZ000)      |       |
|                    |      | Commonly used words or phrases (Ex:             |       |
|                    |      | password)                                       |       |
|                    |      |                                                 | Liste |

13. Follow the steps outlined in the verification code email:

- Go to the Email Verification page on ServicerConnect
- Type or copy & paste the token into the Email Verification Code field
- Click the Complete Verification button

| Verify Email                                                                                              |                                                                                                    |
|----------------------------------------------------------------------------------------------------|----------------------------------------------------------------------------------------------------|
| To complete the email verification<br>If you did not receive the email<br>page will show your email addre | in process, enter the token code we sent you in an email message in the field below and click the Complete Verification button.<br>message, click the Please Re-send button to receive a new code. When you have completed this process, the Email Information<br>iss as being "verified". |
| Please note you will have limited                                                                         | d functionality on our site until your email address is verified.                                                                                                    |
| *                                                                                                    |                                                                                                    |
| Email Verification Code: *                                                                                |                                                                                                    |
|                                                                                                    | Complete Verification Please Re-send                                                                                                    |

## Registering for ServicerConnect®

## 13. Follow the steps outlined in the verification code email:

- Go to the Email Verification page on ServicerConnect
- Type or copy & paste the token into the Email Verification Code field
- Click the Complete Verification button

Note: The above token will expire in 5 days. You may generate a new token by clicking the Please Re-send button on the Email Verification page.

| To complete the email verification<br>If you did not receive the email n<br>page will show your email address | n process, enter the token code we sent you in an email message in the field below and click the Complete Verification button.<br>nessage, click the Please Re-send button to receive a new code. When you have completed this process, the Email Information<br>is as being "verified". |
|----------------------------------------------------------------------------------------------------|----------------------------------------------------------------------------------------------------|
| Please note you will have limited                                                                             | functionality on our site until your email address is verified.                                                                                                    |
| *                                                                                                    |                                                                                                    |
| Email Verification Code: *                                                                                    |                                                                                                    |
| cinal venication code.                                                                                        |                                                                                                    |
|                                                                                                    | Complete Verification Please Re-send                                                                                                    |

14. Next, click on the drop-down and select whether you are a Manager or Analyst.

- If you are an Analyst, input your Manager's information (Name, Phone, E-mail)
- Click the **Submit** button, Then select the **OK** button.
- 15. Sign **Out** of the site and wait for your e-mail notification.
  - Should you Sign On to ServicerConnect prior to receiving your approval e-mail, you will be advised that your status is pending and that your access to the system is restricted.
- 16. When your request for access is approved, you will receive an e-mail with the subject line "ServicerConnect Account Request Approved."
  - The text of the e-mail will include your new User Id, the access options available to you, and a list of your approved Investor Numbers.

Your access request for ServicerConnect has been approved. (Username: john\_doe)

Your access options are the following:

For File Uploads:

Library Access: SERVCONNECT COMPANY\_NAME

Note: If you plan to upload files, please contact your Computershare Analyst and inform him/her of the month you intend to deliver your first file. This is to ensure the successful delivery and timely receipt of data.

Approved Company Name: COMPANY\_NAME Approved Sub Servicer for: COMPANY\_NAME

<u>www.ServicerConnect.com</u> is a private service intended for interchange of business related data files between Computershare Corporate Trust and its business partners. Any other use is strictly prohibited!

Please contact CTSLink Customer Service if you experience any issues registering:

- 866-846-4526
- <u>ctslink.customerservice@wellsfargo.com</u>

"Mortgage Partnership Finance", "MPF", "eMPF", "MPF Xtra" and "eMAQCS" are registered trademarks of the Federal Home Loan Bank of Chicago. The "MPF Mortgage Partnership Finance" logo is a trademark of the Federal Home Loan Bank of Chicago.

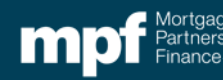